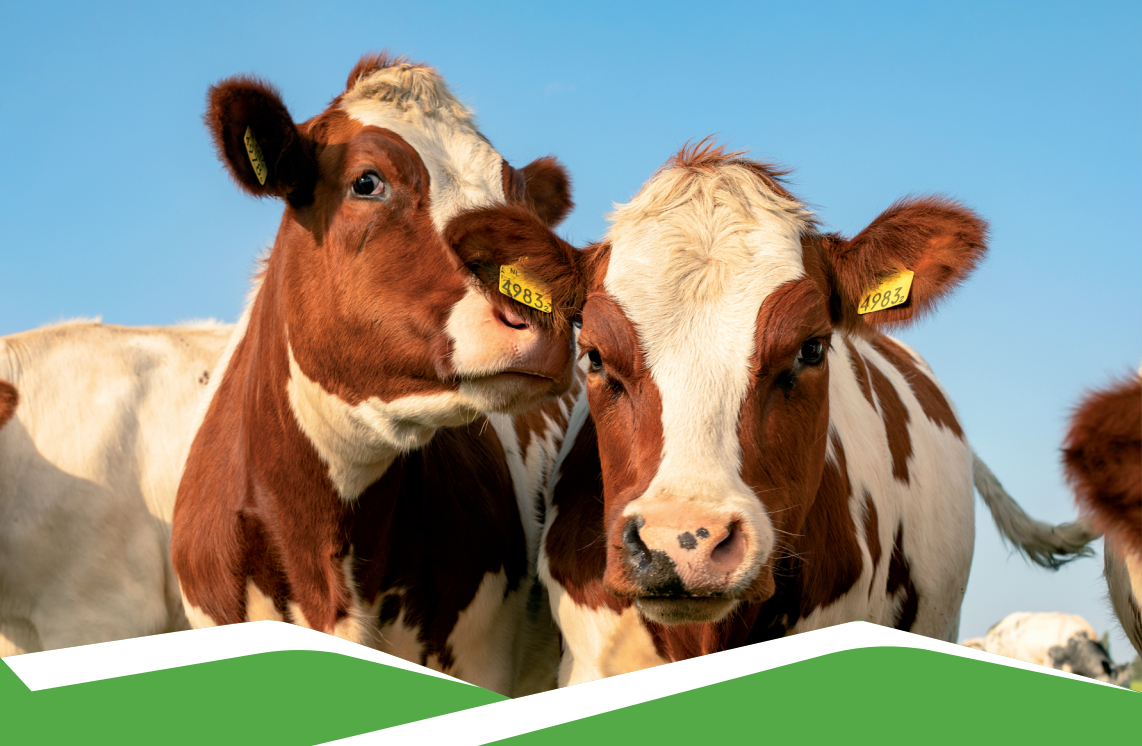

# 33-ՈŀՄ ՅԱՄԱՐԱԿԱԼՎԱԾ ԽՈՇՈՐ ԵՂՋԵՐԱՎՈՐ ԿԵՆԴԱՆԻՆԵՐԻ ՏՎՅԱԼՆԵՐԻ ՆԵՐՄՈŀԾՄԱՆ

# **NHLTSUH33**

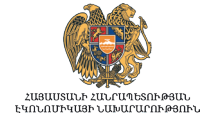

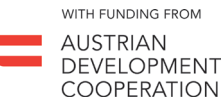

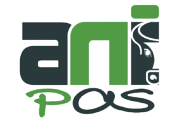

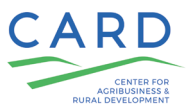

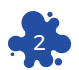

Քայլ 1-ին. ՄՈՒՏՔ ԾՐԱԳԻՐ

| ← → C Сервисы | 📽 lambron.org 🗧 Դավաքել lambron.org    | × |        | ≡J | I |  |  |  |  |
|---------------|----------------------------------------|---|--------|----|---|--|--|--|--|
|               | Q lambron.org - Поиск Google           | а | ртинки |    |   |  |  |  |  |
|               | A Luudpnù - lambron.org/hy/user/login/ |   |        |    |   |  |  |  |  |
|               |                                        |   |        |    |   |  |  |  |  |
| Google        |                                        |   |        |    |   |  |  |  |  |

•

## Քայլ 2-րդ. ՕԳՏԱՏԻՐՈՋ ԱՆՎԱՆ ԵՎ ԳԱՂՏՆԱԲԱՌԻ ՄՈŀՏՔԱԳՐՈŀՄ

Q Введите поисковый запрос или URL

| Յավաքել             |                                 |                                       |
|---------------------|---------------------------------|---------------------------------------|
| օգտատրրոջ 🌱<br>կոդը |                                 | 🗲 Յավաքել<br>գաղտնաբառը               |
|                     | Մոռացե՞լ էք<br>գաղտնաբառը Մուտք | Այնուհետև<br>սեղմել «Մուտք»<br>կոճակը |
|                     |                                 |                                       |

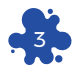

#### Քայլ 3-րդ. <mark>ԳԼԽԱՎՈՐ ԷՋԻՅ ԸՆՏՐԵԼ</mark> «ՏԵՐ» ՄԵՆՅՈŀՆ

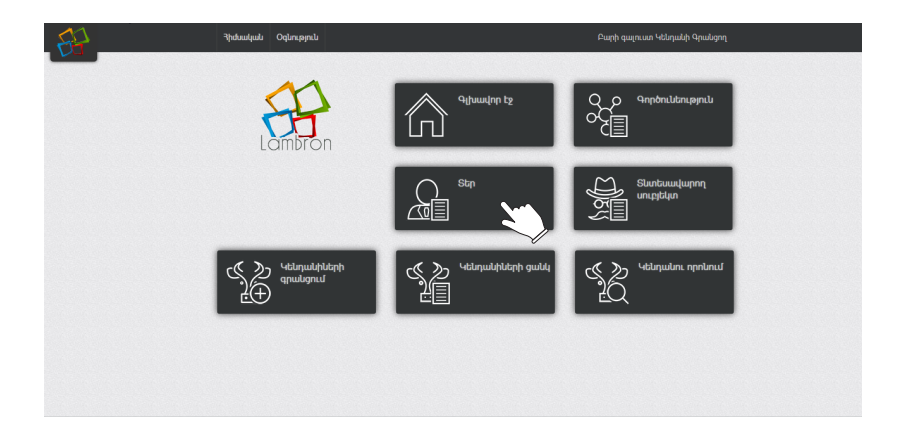

#### Բացված էջում սեղմել «Ավելացնել» կոճակը։

| La st            |                            |                                         |                               |                                          |                      |             |
|------------------|----------------------------|-----------------------------------------|-------------------------------|------------------------------------------|----------------------|-------------|
| Ավելացի<br>Անում | i, wqqui                   | Հանրային ծառայո                         | Անձնագրի համալ                | ) հնտրեք մարզը 🔹 🕅                       | ամայնքը <del>,</del> | Հաստատել    |
| <                | Անուն, ազգանուն<br>🛇       | Հանրային<br>ծառայությունների համար<br>ᅌ | Անձնագրի<br>սերիա, համար<br>🛇 | Հասցե                                    | Հեռախոս ᅌ            | Մանրամասներ |
| 92               | Գարեգին<br>Պողոսյան        |                                         | AN699999                      | Արարատք. ԱրարատԱրարատ<br>ԱրարատԻսակովի 9 | 098989898            | >+          |
| 89               | Պողոս<br>Պոսոսյան<br>Թեստի |                                         | AA8388607                     |                                          | +374<br>999999       | >+          |
| 88               | Արեն<br>Գրիգորյան          |                                         | AM1234567                     |                                          | 098123456            | >+          |

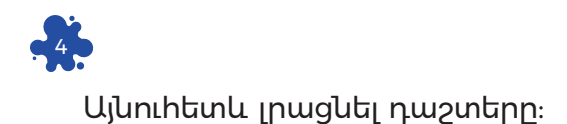

| Shnno dhingiang                 |                |       |
|---------------------------------|----------------|-------|
| Անուն, ազգանուն՝                |                |       |
| Անձնագրային տվյալներ* 🛛 💈       |                |       |
| Հանրային ծառայությունների համար | <b>G</b>       |       |
| Մարզ, համայնք* 5                | -Ընտրեք մարզը- |       |
| Հասցե                           |                |       |
| Հեռախոս*                        |                |       |
| Էլ. փոստ                        | G Liute        | ացնել |

- Դավաքել անասնատիրոջ անունը և ազգանունը (հայերենով)։
- 2 Նշել անձնագրի սերիան (օրինակ՝ An, AM)։
- 3 Նշել անձնագրի կամ ID համարը (օրինակ 111115)։
- O2ել սոցիալական քարտի համարը։
- Ե Նշել գրանցման հասցեն։
- 6 Վերջում սեղմել «Ավելացնել» կոճակը։

Եթե իրավաբանական անձ է (ՍՊԸ, ՓԲԸ, ԱՁ և այլ), գլխավոր էջից ընտրել «Տնտեսավարող սուբյեկտ» մենյուն։

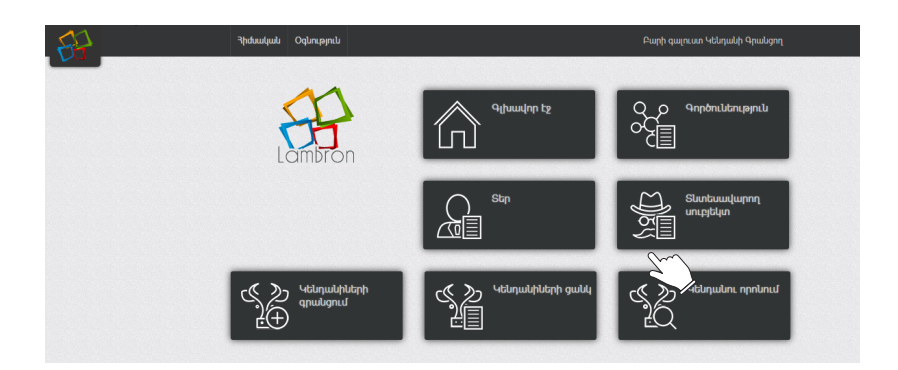

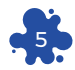

| 🚆 Տնտեսավարող սուբյեկտի գրանցո | a<br>            |
|--------------------------------|------------------|
| લ્પલ્લ                         | 0                |
| Պետ հաշվառման (գրանցման) համար |                  |
| Ընկերության/ԱՉ անվանումը*      | • • • 2          |
| Մարզ, համայնք՝                 | -Ընտրեք մարզր- 👻 |
| Հասցե                          |                  |
| Հեռախոս                        |                  |
| էլ. փոստ                       |                  |
| Чшјр                           |                  |
| Տնօրենի/ԱՉ-ի անունը, ազգանունը |                  |
| Այլ նշումներ                   |                  |
| Կարգավիճակ                     | Ակտիվ 💿 Պատիվ 🔿  |
|                                | 4<br>5 Ավելացնել |

- 0 Գրել հարկ վճարողի հարկային համարը։
- Ընկերության տեսակը (ՍՊԸ, ՓԲԸ կամ այլ)։ Դաշտ՝ մուտքագրողի նշումների համար է։ 0
- 0
- 4 Նշել ակտիվ՝ եթե գործում է, պասիվ՝ եթե չի գործում։
- 6 Վերջում սեղմել «Ավելացնել» կոճակը։

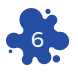

<sup>Քայլ 4-րդ.</sup> 3-ՐԴ ՔԱՅԼԻ ԳՈՐԾՈՂՈŀԹՅՈŀՆՆԵՐԸ ԿԱՏԱՐԵԼՈŀՑ **ጓԵՏՈ ԾՐԱԳԻՐԸ ՎԵՐԱԴԱՌՆՈŀՄ Է** ՏԵՐԵՐԻ (ՏՆՏԵՍԱՎԱՐՈՂ ՍՈŀԲՅԵԿՏԻ) ՅԱՆԿ, ՈՐ-ՏԵՂԻՅ ՊԵՏՔ Է ԳՏՆԵԼ ԳՐԱՆՅՎԱԾ ՏԻՐՈՋԸ (ՏՆՏԵ-ՍԱՎԱՐՈՂ ՍՈŀԲՅԵԿՏԻՆ) ԵՎ ՍԵՂՄԵԼ ԿՈՂՔԻ «+» ՆՇԱՆԸ՝ ԳՈՐԾՈŀՆԵՈŀԹՅՈŀՆԸ ԳՐԱՆՅԵԼՈŀ **ጓԱՄԱՐ**։

| 出 |                      | Հիմնական | Օգնություն                                                                                                    |                                     | Բարի գալուստ                | ւ Կենդանի Գրան    | ցող                                                                  |                       |             |
|---|----------------------|----------|----------------------------------------------------------------------------------------------------|-------------------------------------|-----------------------------|-------------------|----------------------------------------------------------------------|-----------------------|-------------|
| ŵ | Գլխավոր էջ           |          | Se St                                                                                                    | p                                   |                             |                   |                                                                      |                       |             |
|   | Գործունեություն      |          | Ավելաց                                                                                                    | ւել                                 |                             |                   |                                                                      |                       |             |
|   |                      |          | Uhm                                                                                                    | , ազգանուն                          | Հանրային ծառար              | Անձնագրի համալ    | լ Ընտրեք մարզը 👻 Ընտրեք                                              | hամայնքը <del>։</del> | Հաստատել    |
| 斎 | Տնտեսավարող սուբյեկտ |          |                                                                                                    |                                     | Հանրային                    | Անձնագրի          |                                                                      |                       |             |
|   | Կենդանիների գրանցում |          | <</td <td>cuuniu, wqqimuniu</td> <td>ծառայությունների համար<br/>^</td> <td>սերիա, համար<br/>^</td> <td>Հասցե Հ</td> <td><br/>tanutunu</td> <td>Մանրամասներ</td> | cuuniu, wqqimuniu                   | ծառայությունների համար<br>^ | սերիա, համար<br>^ | Հասցե Հ                                                              | <br>tanutunu          | Մանրամասներ |
| 缩 | Կենդանիների ցանկ     |          | 92                                                                                                    | Գարեգին                             | Ý                           | AN699999          | Արարատք. ԱրարատԱրարատ                                                | 098989898             | 2+0.00      |
| 삸 | Կենդանու որոնում     |          | 89                                                                                                    | Պողոս<br>Պողոս<br>Պոսոսյան<br>Թեստի |                             | AA8388607         | սիարատուսավովը 9                                                     | +374<br>999999        | >+          |
|   |                      |          | 88                                                                                                    | Արեն<br>Գրիգորյան                   |                             | AM1234567         |                                                                      | 098123456             | >+          |
|   |                      |          | 86                                                                                                    | Սուրեն<br>Գինոյան                   |                             | ID5412369         | Գեղարքունիքերանոս<br>գյուղԳեղարքունիք<br>Գեղարքունիք15փողոց, տուն 40 | 77-030-391            | >+          |
|   |                      |          | 83                                                                                                    | Ավետ<br>Ավետիսյան                   |                             | AD8388607         | ՍյունիքԼորՍյունիք Սյունիք4-րդ<br>փողոց տուն 44                       | 093-93-93-<br>93      | >+          |

| 💝 Գործունեության գրանցում |                        |
|---------------------------|------------------------|
| Սեփականատեր*              | 0 Պողոս Պոսոսյան Թեստի |
| Անվանում                  | 2                      |
| Գործունեության տեսակը*    | կենդանաբուծություն 🗸   |
| Մարզ, համայնք*            | -Ընտրեք մարզը- 🗸 3     |
| Հասցե                     |                        |
| Հեռախոս                   |                        |
| Чшјр                      |                        |
| Էլ. փոստ                  |                        |
| Վաղեմություն*             | Նորաստեղծ 🖲 Գործող 🗋   |
|                           |                        |
| Այլ նշումներ              | •                      |
|                           | U                      |
|                           | 6 Ավելացնել            |

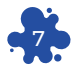

- Ծրագիրը ավտոմատ նշում է։
- Եթե տնտեսությունը անվանում ունի, ապա գրել, եթե ոչ՝ նշել անասնատիրոջ անունը։
- Cնտրել մարզը և գրել այն հասցեն, որտեղ գտնվում է տվյալ տնտեսությունը։
- 🔇 Լրացնել դաշտերը, եթե առկա են։
- Սևիրաժեշտության դեպքում աշխատակիցը իր համար կատարում է նշումներ։
- 🧿 Վերջում սեղմել «Ավելացնել» կոճակը։

#### <sup>Քայլ 5-րդ.</sup> ԳՈՐԾՈՒՆԵՈՒԹՅԱՆ ՎԱՅՐԸ ԳՐԱՆՅԵԼՈՒՅ ԴԵՏՈ ԾՐԱԳԻՐԸ ԱՎՏՈՄԱՏ ԲԱՅՈՒՄ Է ԳՈՐԾՈՒՆԵՈՒ-ԹՅԱՆ ՎԱՅՐԵՐԻ ՅԱՆԿԸ։

| ို့ Գործո                                        | ունեություն |                    |        |                          |                                    |             |
|--------------------------------------------------|-------------|--------------------|--------|--------------------------|------------------------------------|-------------|
| Ավելացնել Երանաներում Մոսզմակերպություն Ընտրեթ գ |             |                    |        | րծուճե                   | <ul> <li>Հնարեք համայծք</li> </ul> | ∠่บบบทบบทโล |
| <1< \$                                           | Անվանում ᅌ  | Կազմակերպություն 🔇 | Տեսակը | Գործունեության<br>տեսակը | Հասցե 🛇                            | Մանրամասներ |
| 91                                               | սսենթ բար   | ԳԱՐԵԳԻՆ ՊՈՂՈՍՅԱՆ   | U/2    | կենդանաբուծություն       | Արարատ Այգավան<br>Իսահակյան 24     | >Z~         |
| 90                                               | սսենթ բար   |                    |        | կենդանաբուծություն       | Արարատ Արմաշ<br>Իսահակյան 6        | >           |
| 89                                               | ՍԱՍ ֆերմա   | ՍԱՍ ԿԱԹՆԱՄԹԵՐՔ     | ሀጣር    | կենդանաբուծություն       | Վայոց Ձոր Արենի<br>փոխոց 11        | >           |

Պետք է ցանկից ընտրել տիրոջ տվյալը և սեղմել հետևյալ նշանը՝ « > »։

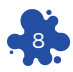

## Կբացվի հետևյալ պատկերը՝

| 🔆 Գործունեության տեսակի տվյալներ |                          | Կենդանիների գրանցում | Կենդանիների խմբային գրանցում |
|----------------------------------|--------------------------|----------------------|------------------------------|
| 44                               | 93                       | <u>ر</u> ک           | <u></u>                      |
| ՀՎՀՀ                             | 14587458                 | <u> </u>             |                              |
| ጣዓ<<                             |                          |                      | 2                            |
| Կազմակերպություն                 | «Գարեգին Պողոսյան» Ա/Ձ   |                      | <i>w</i> 0                   |
| Տնտեսավարող<br>սուբյեկտի հասցեն  | Արարատ Ավշար Իսահակյան 8 |                      |                              |
| Անուն, ազգանուն                  | Գարեգին Պողոսյան         |                      |                              |
| Հեռախոս                          | 98989898                 |                      |                              |
| Էլ. փոստ                         | argamk@list.ru           |                      |                              |
| Чшјр                             |                          |                      |                              |

Եթե գրանցելու եք մեկ կենդանի, ապա սեղմել «Կենդանու գրանցում», իսկ մի քանի կենդանի գրանցելու դեպքում սեղմել «Խմբակային գրանցում» կոճակը։

Այնուհետև կտեսնեք հետևյալ դաշտերը՝

| 🧏 Կենդանիների գրանցում     |                               |      |
|----------------------------|-------------------------------|------|
| Գործունեություն            | ասենթ թար +                   |      |
| Կենդանու տեսակը*           | Ընտրեք տեսակը 🗸 🚺             |      |
| 4<<*                       | AM-485                        |      |
| սերիա*                     | 3 uu → N <sup>6</sup> 1242011 |      |
| Տրված է                    | animalreg                     |      |
| Գրանցման ամսաթիվ՝          | <b>4</b>                      |      |
| Սեռը*                      | Ownini Ota 🕒                  |      |
| Ծննդյան տվյալներ <b>*</b>  | Օբնական Օարհեստական           |      |
| Յեղը, ցեղայնությունը*      | Ընտրեք ցանկից 🗸 6             |      |
| Ծննդյան ամսաթիվը*          |                               |      |
| Մականուն                   |                               |      |
| Գույնը և տարբերիչ նշանները |                               |      |
| Հայր                       | AM-485                        |      |
| Մայր                       | AM-485                        |      |
| Անասնաբույժ*               | 8                             |      |
|                            |                               | ց պա |

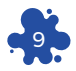

- Խոշոր եղջերավոր կենդանի։
- Չ Կենդանու հերթական համարը. սյունակում նշել ականջապիտակի վրայի համարը։
- **6** Ըստ մարզի՝ ընտրել սերիան։
- Նշել անձնագրի տրման ամսաթիվը (սեղմել վրան և ընտրել օրացույցից)։
- Oumpti սեղմելով օղակի վրա։
- Օ Ընտրել օրացույցից. եթե չեք հիշում՝ մոտավոր։
- 🛿 Գրել կենդանու մոր, հոր ԿՅՅ, եթե հայտնի է։
- Opti անասնաբույժի հերթական համարը։
- 🧿 Վերջում սեղմել «Ավելացնել» կոճակը։

Կենդանիների խմբակային գրանցումն ընտրելու դեպքում կբացվեն հետևյալ դաշտերը՝

| Կենդանու տեսակը |   | Կենդանու<br>տեսակը | 444 | Nº | Տրված<br>է | Գրանցման<br>ամսաթիվ | Սեռը            | Ծննդյւ<br>տվյալ |
|-----------------|---|--------------------|-----|----|------------|---------------------|-----------------|-----------------|
| Ընտրեք տեսակը   | ~ |                    |     |    |            | 2020/07/27          | Ընտրեք ցանկից 🗸 | բնակ            |
| Ընտրեք տեսակը   | ~ |                    |     |    |            | 2020/07/27          | Ընտրեք ցանկից 🐱 | բնակ            |
| Ընտրեք տեսակը   | ~ |                    |     |    |            | 2020/07/27          | Ընտրեք ցանկից 🖌 | բնակ            |
| Ընտրեք տեսակը   | ~ |                    |     |    |            | 2020/07/27          | Ընտրեք ցանկից 🐱 | բնակ            |
| Ընտրեք տեսակը   | ~ |                    |     |    |            | 2020/07/27          | Ընտրեք ցանկից 🐱 | բնակ            |
|                 |   |                    |     |    |            |                     |                 |                 |

| S. | 💑 Կենդանիների խմբային գրանցում |   |                    |        |                  |            |                  |     |  |  |  |
|----|--------------------------------|---|--------------------|--------|------------------|------------|------------------|-----|--|--|--|
| <  | Ծննդյան<br>տվյալներ            |   | Յեղը, ցեղայնությու | նը     | Ծննդյան ամսաթիվը | Մականուն   | Տարբերիչ նշաններ | ->  |  |  |  |
|    | բնական                         | ~ | խառնածին           | ~      |                  |            |                  |     |  |  |  |
|    | բնական                         | ~ | խառնածին           | ~      |                  |            |                  |     |  |  |  |
|    | բնական                         | ~ | խառնածին           | ~      |                  |            |                  |     |  |  |  |
|    | բնական                         | ~ | խառնածին           | ~      |                  |            |                  |     |  |  |  |
|    | բնական                         | ~ | խառնածին           | ~      |                  |            |                  |     |  |  |  |
|    | 4                              |   |                    |        |                  |            |                  | •   |  |  |  |
|    |                                |   |                    |        |                  | $\searrow$ |                  |     |  |  |  |
|    | 1                              |   | Ավելացնել ն        | որ տող |                  |            | Ուղար            | կել |  |  |  |

| -<br>See | »<br>հենդանիների խմբային գրանցո | u               |                    |                         |                |   |  |
|----------|---------------------------------|-----------------|--------------------|-------------------------|----------------|---|--|
| <        | Տարբերիչ նշաններ                | Հայր            | Մայր               | Անասնաբույժ             | Միջին<br>կաթն. | > |  |
|          |                                 |                 |                    |                         |                |   |  |
|          |                                 |                 |                    |                         |                |   |  |
|          |                                 |                 |                    |                         |                |   |  |
| 4        |                                 |                 |                    |                         | Þ              |   |  |
| 1        |                                 | ելացնել նոր տող | Վերջո<br>«Ուղարկել | ւմ սեղմել<br>» կոճակը 🔶 | Ուղարկել       |   |  |

Եթե գրանցելու եք նախատեսվածից ավելի կենդանիներ, ապա սեղմել «Ավելացնել տող» կոճակը։

Լրացնել տողերը այնպես, ինչպես լրացվում է մեկ կենդանու համար։

Անվտանգության նկատառումներից ելնելով՝ համակարգչից հեռանալուց առաջ անպայման դուրս գալ համակարգից՝ սեղմելով «Ելք» կոճակը։

#### ՆՇՈŀՄՆԵՐԻ ՅԱՄԱՐ

| <br> |
|------|
|      |
| <br> |
|      |
|      |
| <br> |
|      |
|      |
| <br> |
|      |
|      |
| <br> |
|      |
| <br> |
|      |
|      |
| <br> |
|      |
|      |
| <br> |
|      |
|      |
|      |
|      |
|      |
|      |
|      |
| <br> |
|      |
|      |
| <br> |
|      |
|      |
|      |
|      |
| <br> |
|      |
|      |
| <br> |
|      |
|      |
| <br> |
|      |
|      |
| <br> |
|      |

Տպագրվել է «Անտարես» հրատարակչատանը